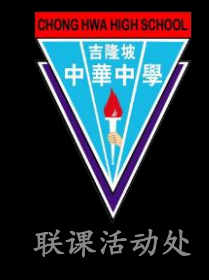

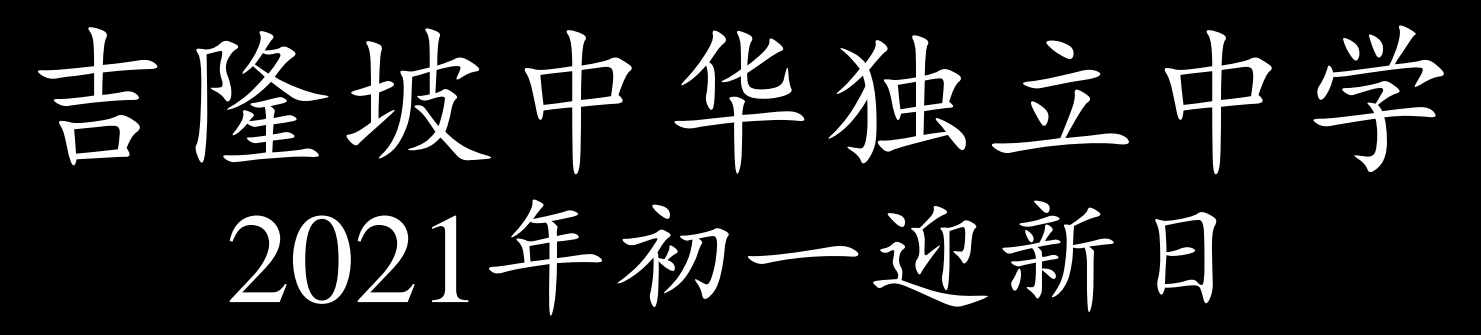

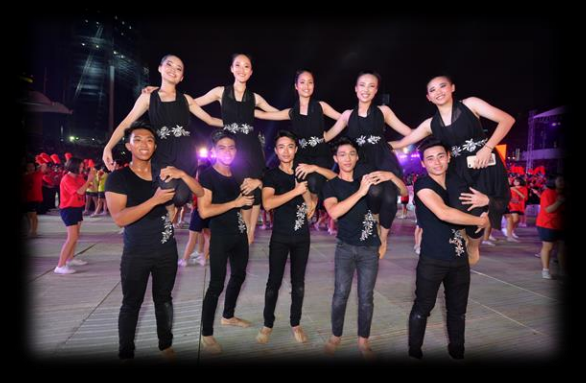

联课活动处 分享环节

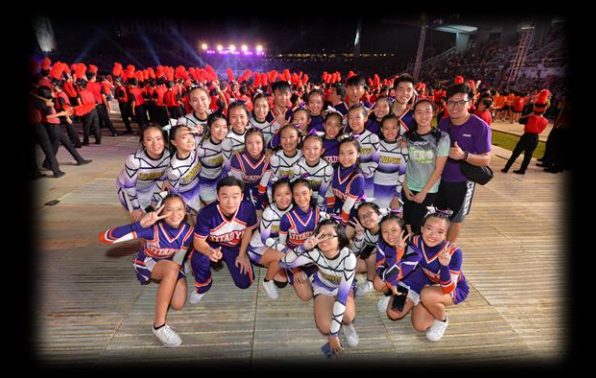

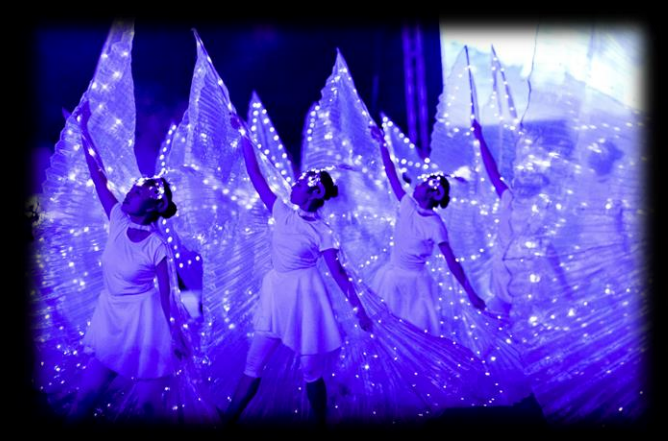

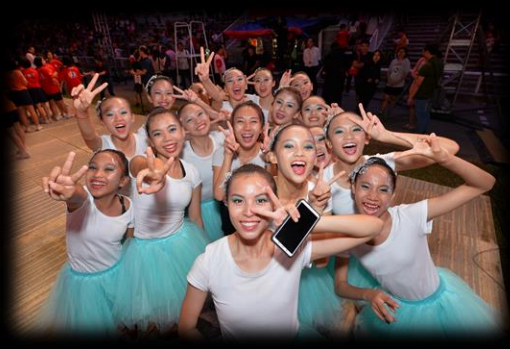

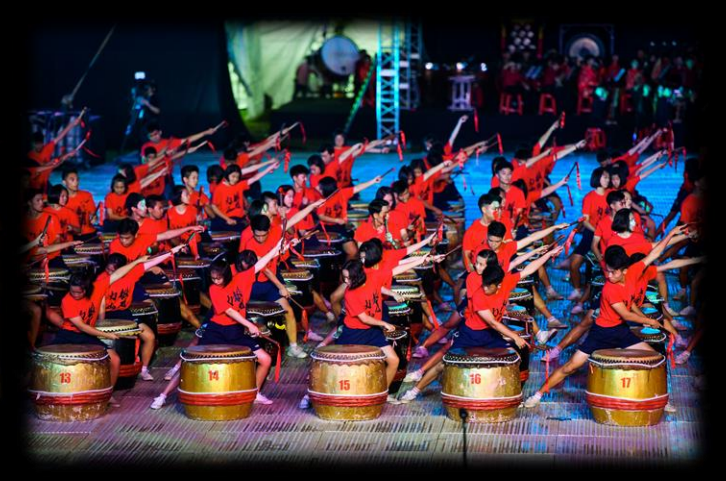

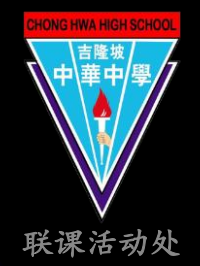

# 联课活动 [群育科] 规则

- 每位学生必须选择参加一个学会
- 成绩册上以2学点计算
- 活动时间; 放学后一至两小时或以上 (视学会团体的性质而定)
- 学生不得在该学年中途转换学会
  (除非具备充分理由,并获得联课活动处批准。)
- 个人【群育科】评分标准如下:

| 评分项目               | 分数  |
|--------------------|-----|
| 参与精神(出缺席)          | 50% |
| 学习态度(奋发精神,自动性,自信心) | 25% |
| 活动表现(合作精神,责任感,能力)  | 25% |

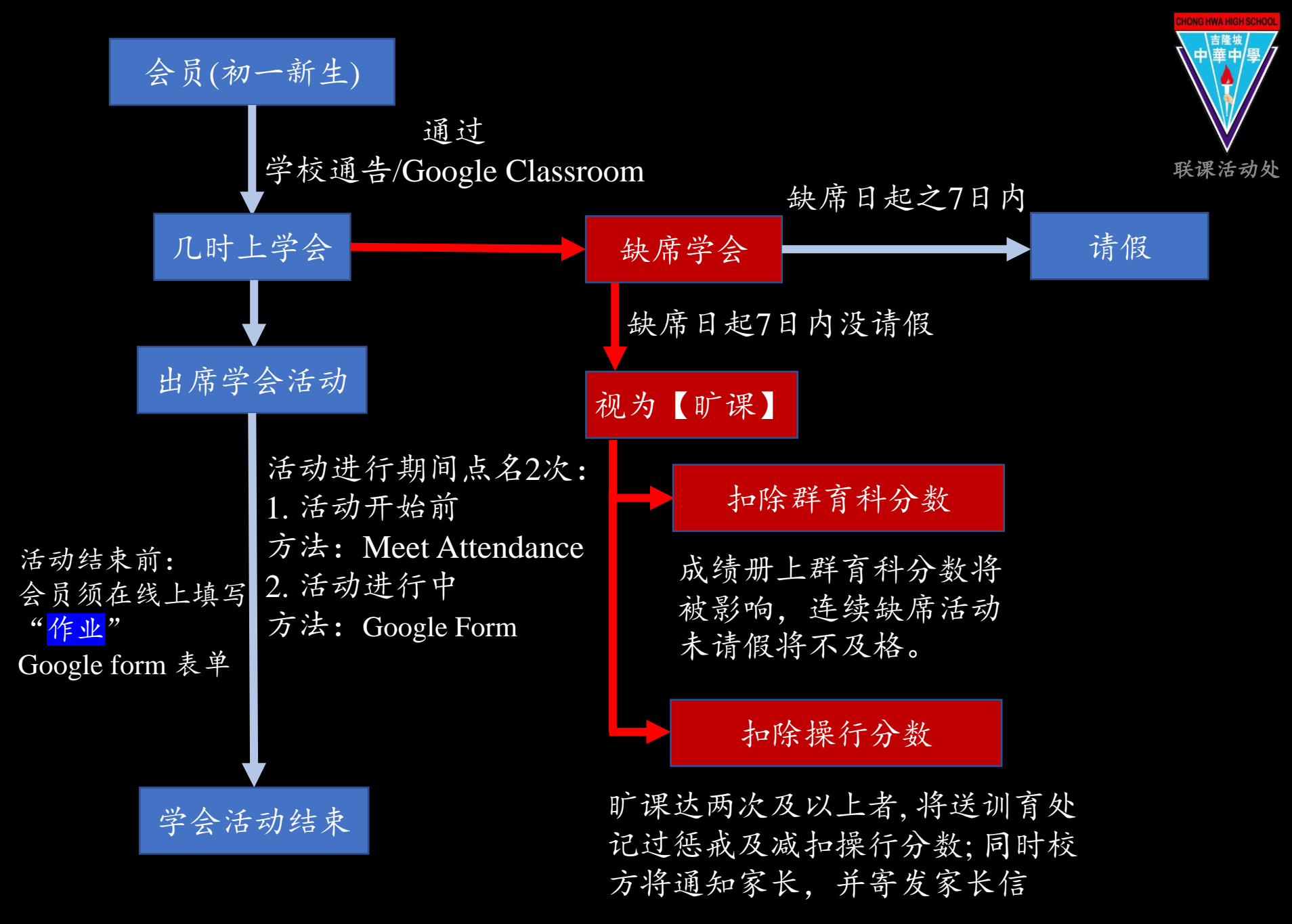

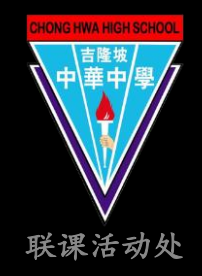

### 联课活动缺席扣群育分制度

| 迟到、早退及缺席                  | 扣分法   |
|---------------------------|-------|
| (A)公假及特别事假 (第一/第二学期各两次为限) | -     |
| (B)病假 (须有医生证明书)           | 1%    |
| (C)事假 (须有家长书信, 上下半年各两次为限) | 2%    |
| (D)迟到或早退                  | 1%    |
| (E)旷课 (无故缺席)              | 5%-8% |

### 联课活动旷课扣操行分制度

| 惩戒如下:       | (按旷课次数来记)   |
|-------------|-------------|
| 2次记1个缺点     | 7次记2个小过     |
| 3次记2个缺点     | 8次记2个小过1个缺点 |
| 4次记1个小过     | 9次记2个小过2个缺点 |
| 5次记1个小过1个缺点 | 10次记1个大过    |
| 6次记1个小过2个缺点 |             |

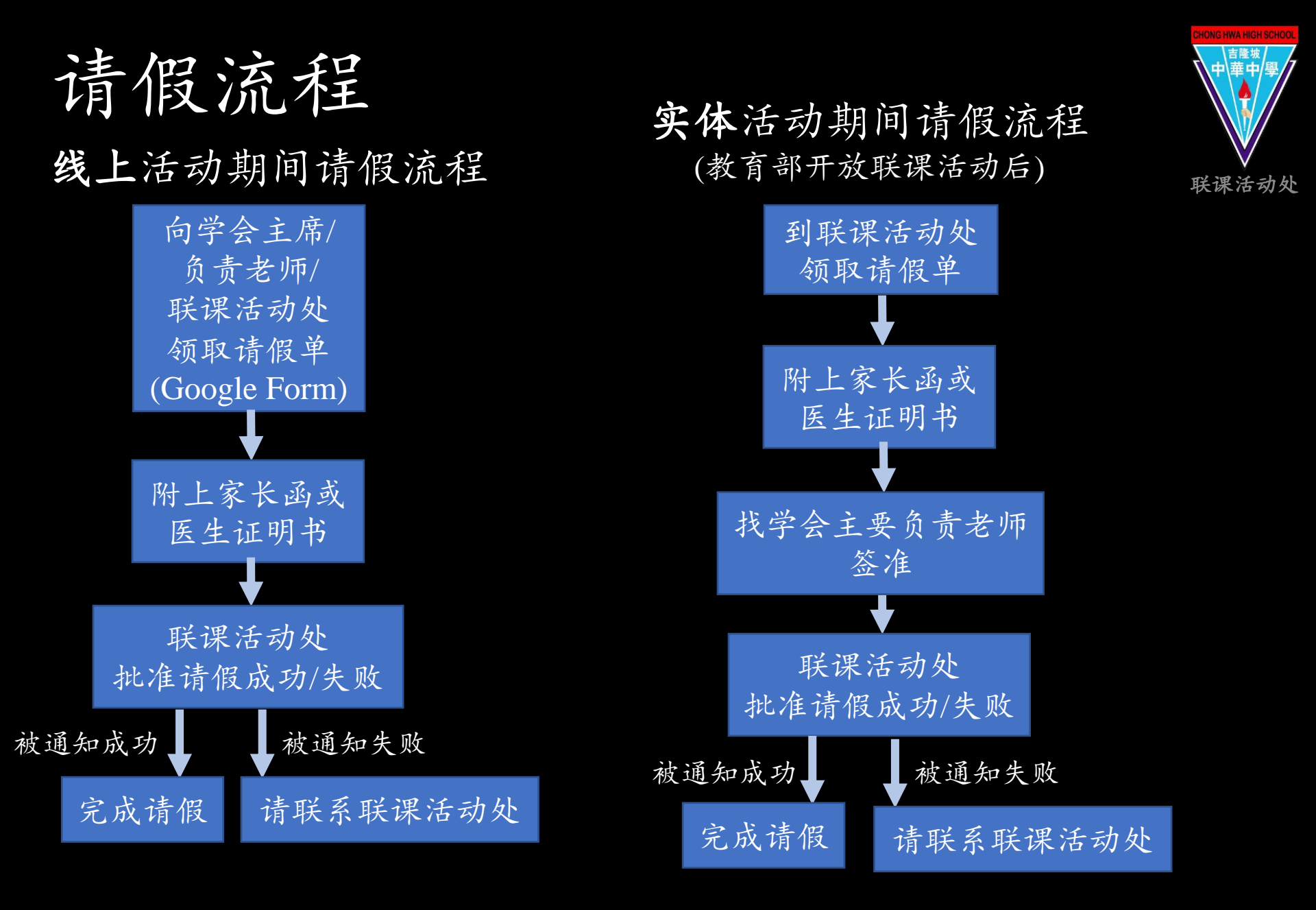

初一新生上网选学会

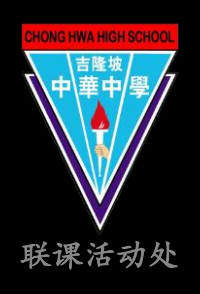

初一新生必须利用Browser (Chrome, Safari, Firefox等) 登入 本校CAS帐号后方可浏览及填写选学会表格。

1. 先登录CAS帐号。

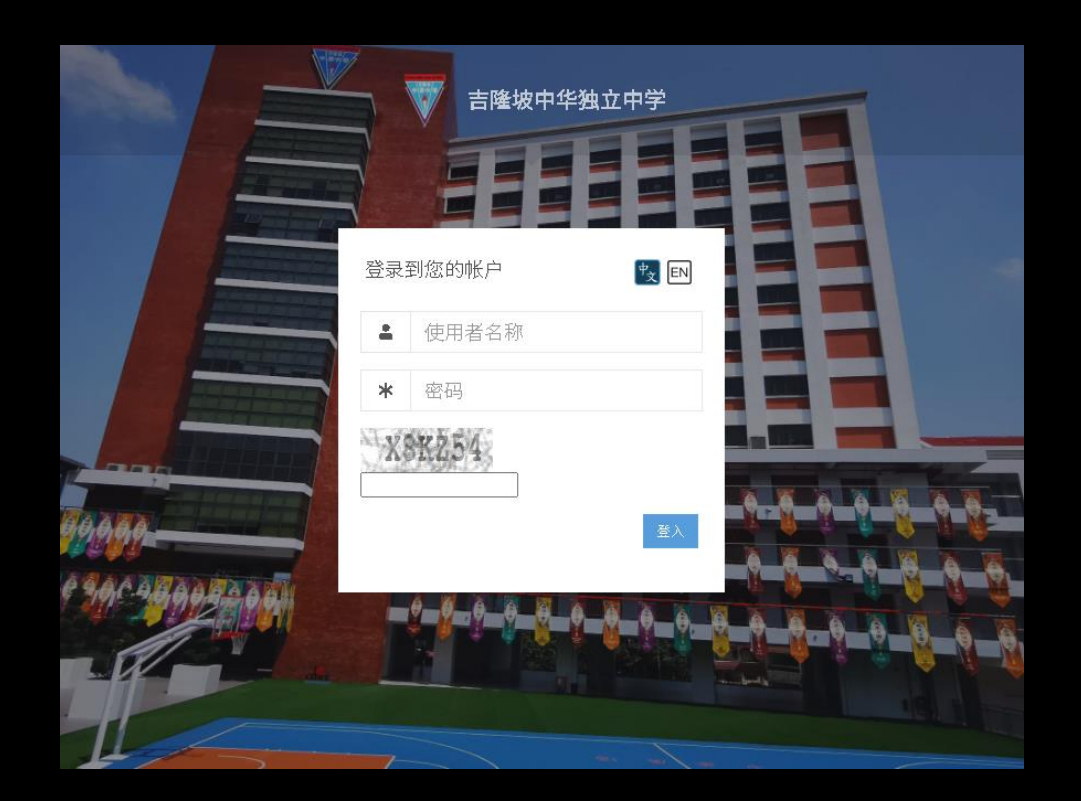

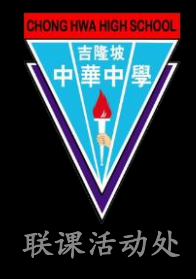

# 初一新生上网选学会

## 2. 登录帐号后点选右上角G符号。选择Gmail。

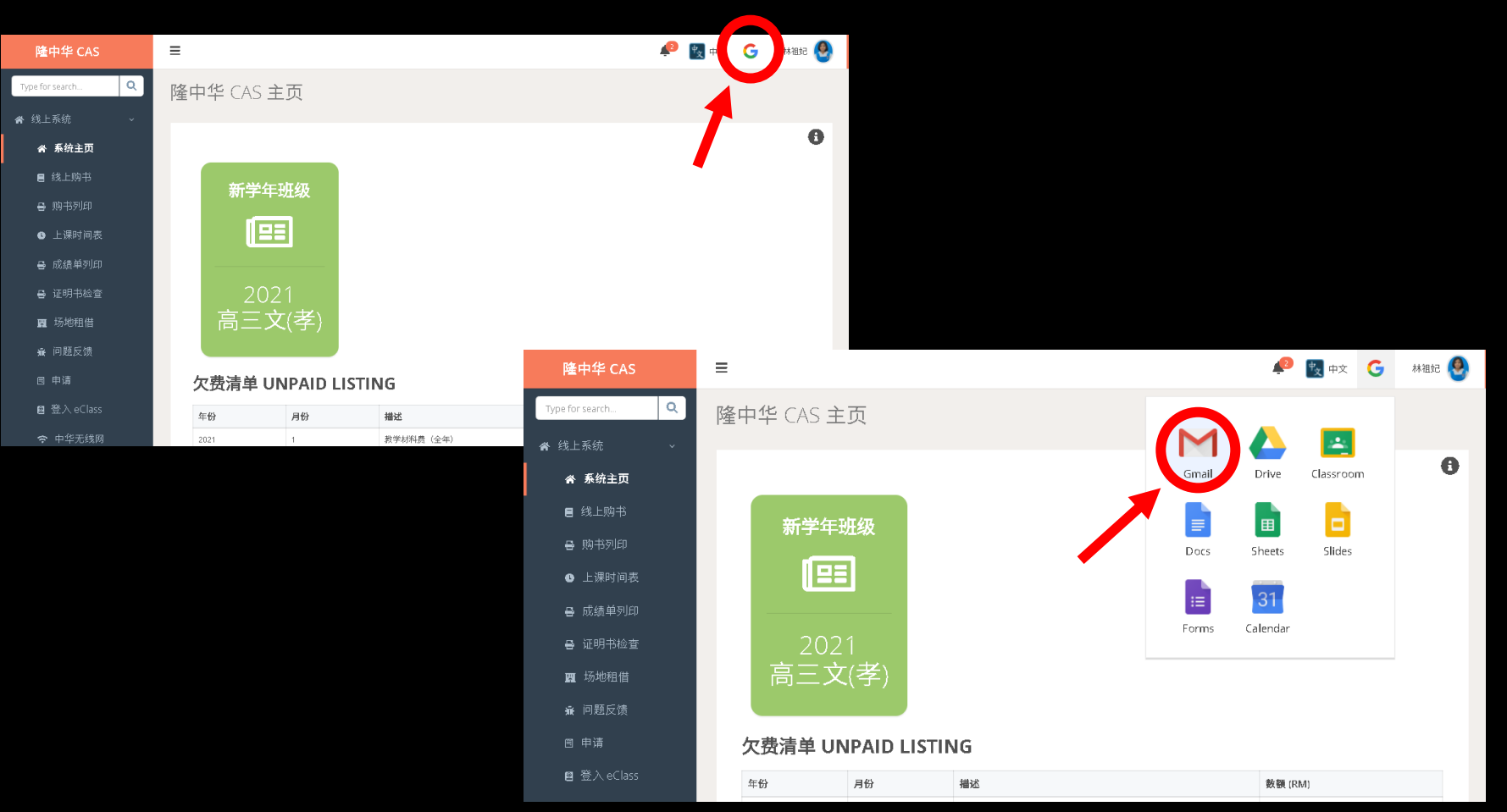

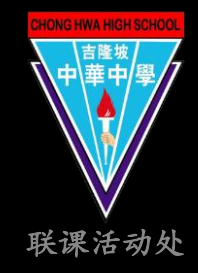

# 初一新生上网选学会

### 3. 回到Google主页,确保是以CAS帐号浏览Google。 即可浏览及填写选学会表格。

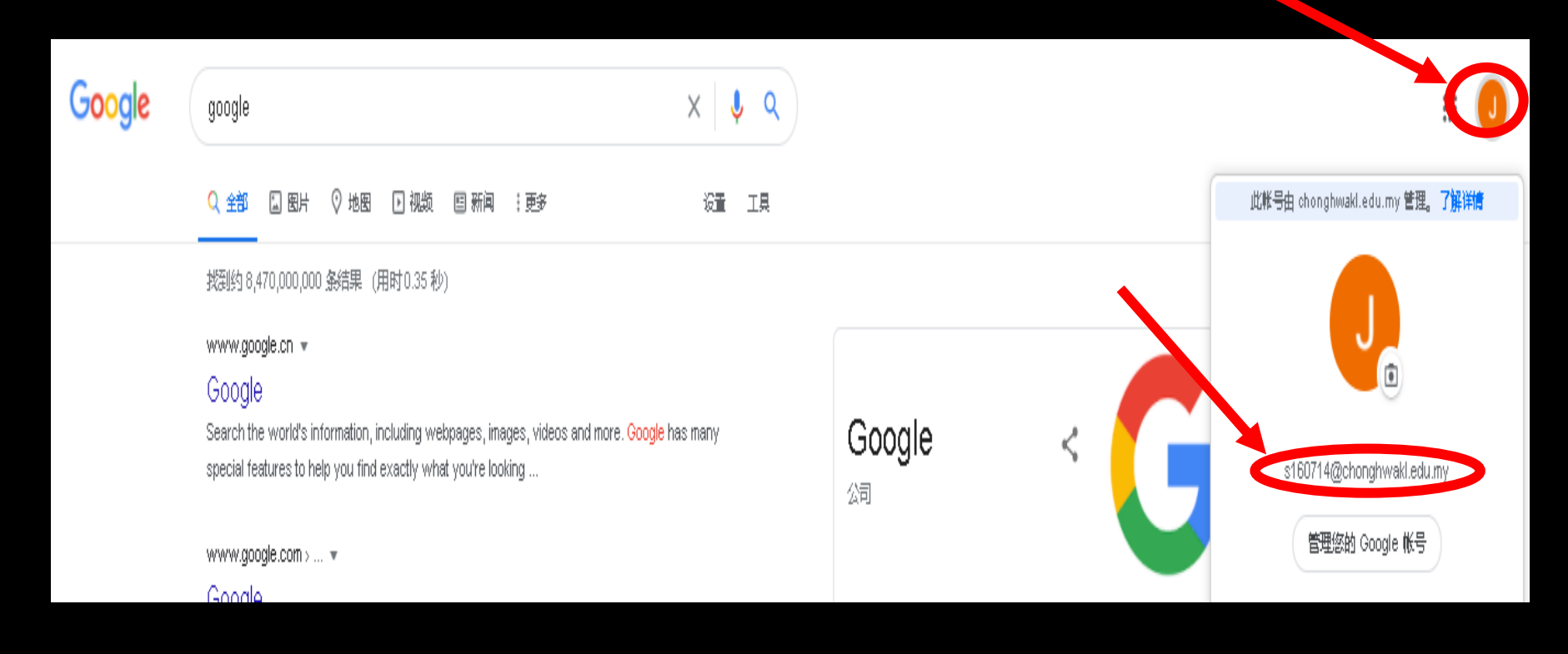

一新生 上网选学会 流程

步骤<sup>①</sup> 上网浏览【学会简介】 (Google Drive链接)

点选各学会团体pdf档了解各个学会详情。

| 4   | - 云端硬盘       | Q 在云端硬盘中搜索                  |               | • 0              | ۲         | <br>Go | 20 |
|-----|--------------|-----------------------------|---------------|------------------|-----------|--------|----|
| (   | - \$F2E      | 与我共享 > 2021                 |               |                  |           | ⊞      | (  |
| Ģ   | ) ##         | 名除 个                        | 所有者           | 上均%政日期           | 文伟大小      | _      |    |
| , 6 | R23元的限盘      | ➡ 上网络学会网Alpdf ↔             | 教徒已经过是中华      | 2021年1月4日 戦闘話    | 21 55 KB  |        |    |
| å   | 08##         | A学术运体学会团体活动能行。pdf AL        | 联度运动处理中华      | 2021年1月5日 联邦日    | B1 237 KB |        |    |
| 0   | ) #157812    | e azza Przykie pr 2         | 联盟法治法管中华      | 上午12:15 联赛运动处    | 隴 179 KB  |        |    |
| ŕ   |              | Canaliza Performania-par 22 | \$1#33353#0-9 | 2021年1月4日 戦闘国    | at 173 KB |        |    |
| l   | EK14         | · DESERT PARTERIES of A     | 联建运动规模中华      | 上午12:15 联络 医子宫 化 | 98 230 KB |        |    |
|     | 77602010     | ■ L数理图体学会图体运动能介示# 二         | 联赛团团团爆中华      | 2021年1月4日 联票运    | 2) 136 KB |        |    |
|     | 已規用 285.2 NB | FARMERS FORMED AT           | 联盟活动过度中华      | 上午12:17 联贯活动处    | 隴 130 KB  |        |    |
|     |              | GHZER Felletener of 1       | B.2.1353200   | 2021年1月4日 联業派    | 라 138 KB  |        |    |
|     |              |                             |               |                  |           |        |    |

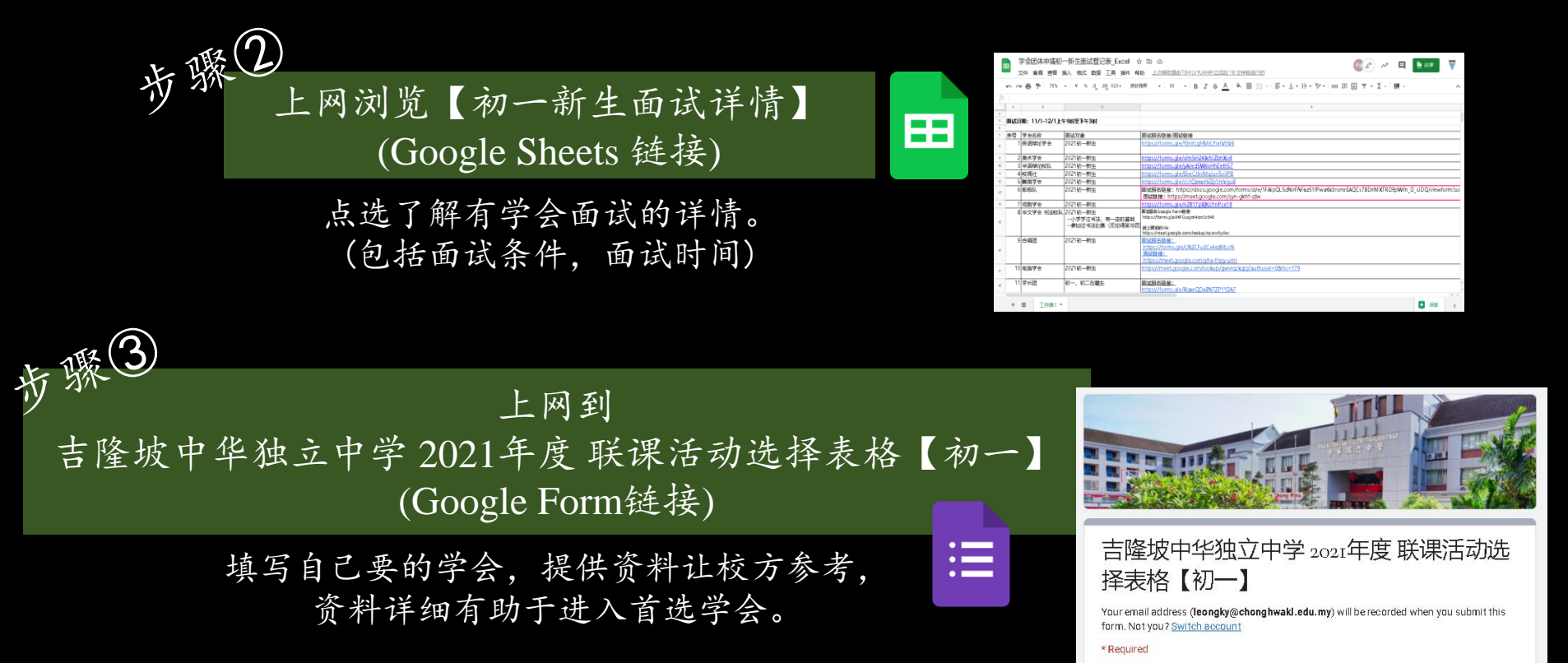

吉隆坡中华独立中学 联课活动处

联课活动处

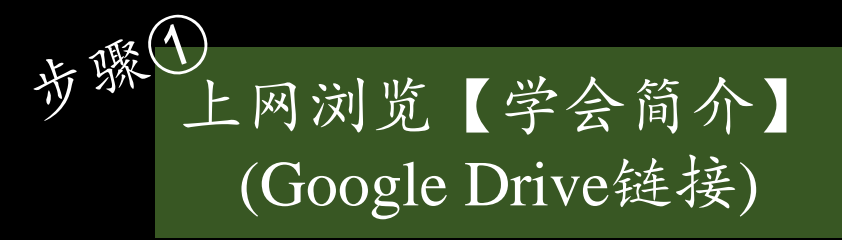

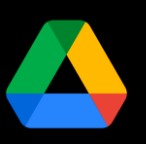

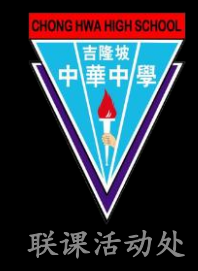

- 本校共有7大学会团体。
- 初一新生可先点选各学 会团体pdf档了解各个学 会详情。

### 学会简介链接:

#### https://drive.google.com/drive/folders/1nS9SQDhLWlHkbMOiM22RKsFbh iVadx42usp=sharing

|     | 云端硬盘         | Q、在云端硬盘中搜索         |           |          | Ŧ       | ?       | (\$)     | <br>Go | ogle |
|-----|--------------|--------------------|-----------|----------|---------|---------|----------|--------|------|
| +   | 新建           | 与我共享 > 2021 - 💼    | <b>.</b>  |          |         |         |          | ===    | i    |
| Ø   | 优先           | 名称 个               |           | 所有者      | 上次修改日   | 期       | 文件大小     | _      |      |
| • 4 | 我的云端硬盘       | 📴 上网选学会须知.pdf 🚢    |           | 联课活动处隆中华 | 2021年1月 | 4日 联课活动 | ] 55 KB  |        |      |
| De  | 与我共享         | 🕶 A 学术团体 学会团体活动简   | i介.pdf 🚢  | 联课活动处隆中华 | 2021年1月 | 5日 联课活动 | ] 237 KB |        |      |
| ©   | 最近用过         | 📴 B 演艺团体 学会团体活动管   | 沪.pdf 🚢   | 联课活动处隆中华 | 上午12:15 | 联课活动处障  | 179 KB   |        |      |
| ☆   | 已加显标         | 📴 C体育团体 学会团体活动简    | ĵr.pdf ≛∿ | 联课活动处隆中华 | 2021年1月 | 4日 联课活动 | 173 KB   |        |      |
| Ū   | 回收站          | 🎫 🛛 服务团体 学会团体活动简   | 介.pdf 🚢   | 联课活动处隆中华 | 上午12:15 | 联课活动处陶  | E 230 KB |        |      |
|     | 存储空间         | ▶▶ E 数理团体 学会团体活动简: | ∩.pdf ≞   | 联课活动处隆中华 | 2021年1月 | 4日 联课活动 | 136 KB   |        |      |
|     | 已使用 285.2 MB | M F 科技创新团体 学会团体活   | 动简介.pdf 🚢 | 联课活动处隆中华 | 上午12:17 | 联课活动处降  | E 130 KB |        |      |
|     |              | 📴 G 技艺团体 学会团体活动简   | 介.pdf 🚢   | 联课活动处隆中华 | 2021年1月 | 4日 联课活动 | 138 KB   |        |      |

| 医皱中华独立中学 联课活动              | b处 移订于05,                            | /01/202 |
|----------------------------|--------------------------------------|---------|
| [20                        | 21年 B02 管乐团 学会团体活动简介】                |         |
|                            | • 星期五小组练习,星期六教练指导大组合奏                |         |
|                            | •学习室内演奏(木管,舞台花式操)的乐理 吹奏              |         |
| 1. 1. 18 49 41 42 42 42 44 | • 打鼓等技巧                              |         |
| (一) 课程内 备和活动               | • 锻炼室外花式操与其他学校交流                     |         |
|                            | • 参加学校庆典和大型晚宴的表演                     |         |
|                            | • 运动会的带队进场表演                         |         |
| (二)人教限制                    | 人载: 120人                             |         |
| (三) 对象                     | 只限招收初中生                              |         |
| (四)条件                      | 无须面设                                 |         |
| (五) 收费                     | 会费: RM20                             |         |
| (六)学会场地                    | 实体课:食堂走廊,食堂后面,光前堂                    |         |
|                            | 星期五、星期六                              |         |
| (1) * 4 1 *                | 实体课: 3.30pm - 5.30pm (五)             |         |
| (-6) 于安耳                   | 2.20pm - 5.00pm (六)                  |         |
|                            | 线上活动: 4.30pm - 6.00pm                |         |
| (八)宣传平台                    |                                      |         |
| Facebook 名称: 隆中            | 华独中营乐团 ChongHwaWindBand              |         |
| Facebook 纯禄: https         | c//mobile.facebook.com/chwbkl        |         |
| Instagram 名称: chw          | b_kl                                 |         |
| Instagram 純枝: http         | s://instagram.com/chwb_kl            |         |
| BLOG : http://chwind       | band.blogspot.com/?m=1               |         |
| 联课平台: https://ch           | kl-co-curriculum.ml/society/vn/intro |         |

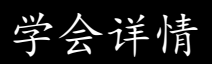

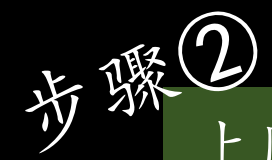

上网浏览【初一新生面试详情】 (Google Sheets 链接)

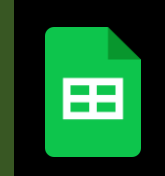

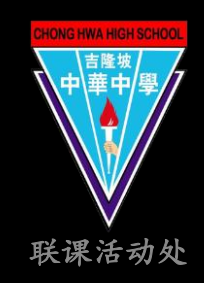

### 知道自己喜欢的学会后浏览学会面试,查询 是否需要面试学会以了解面试详情。

### 初一新生面试详情 Google Sheets 链接

| E    | · 学会团体<br>File Edit | X申请初一新生面词<br>View Insert Forma               | 登记表_Excel ☆ ⊡ ⊘<br>t Data Tools Add-ons Help Last edit was 3 minutes a                                                                                                    | <u>ago</u>                  |                                 | Ky 🔊 🕫 🛤                                               | 🛅 Share            | V   |
|------|---------------------|----------------------------------------------|----------------------------------------------------------------------------------------------------|-----------------------------|---------------------------------|--------------------------------------------------------|--------------------|-----|
|      |                     | 50% <del>v</del> ¥ %                         | .0, .00 123 ▼ 14 ▼ B I S A                                                                                                    | <u>\</u>   <del>\</del> . B | - EE -                          | ≡ • ÷ • ¦ • ♥ • ⊡ ⊨ iii *                              | <b>∀ → Σ -   拼</b> | - ^ |
| fx   |                     |                                              |                                                                                                    |                             |                                 |                                                        |                    |     |
|      | A 0                 | 0                                            | 0                                                                                                    | 1                           | 1                               | 8                                                      | н                  |     |
| · B  | : 2021年初一新生         |                                              |                                                                                                    |                             |                                 |                                                        |                    |     |
|      | 学会团体由请初一新生而         | 试活动登记表】                                      |                                                                                                    |                             |                                 |                                                        |                    |     |
| - 講  | 仔细看自己的学会面试资         | 讯,别指过了面试时间!                                  |                                                                                                    |                             |                                 |                                                        |                    |     |
| 5    |                     |                                              |                                                                                                    |                             |                                 |                                                        |                    |     |
| 7 19 | 号 学会名称              | 面试对象                                         | <b>奎试根名链接 霍试链接</b>                                                                                                    | 面试日期                        | 面试时间                            | 面试方式                                                   |                    |     |
|      | 1 英语辩论学会            | 2021初一新生                                     | https://forms.glo?ijmfcgHMrLWnWhW6                                                                                                    | 11/1 - 12/1                 | 2pm-3pm                         | Zoom面对面。                                               |                    |     |
| ,    | 2 美术学会              | 2021初一新生                                     | 面記板台链接:https://forms.gkv5cvLU4Suxek3XZXD8<br>面記投稿链接:https://forms.gkv32HwDvinF13TbL1E6                                                                                                    | 11/1 - 12/1                 | 不限                              | omeginfort                                             |                    |     |
| 10   | 3 华语辩论校队            | 2021初一新生                                     | 面成形名: https://forms.gle/yAred5W6sHhEeth57                                                                                                    | 11/1, 12/1                  |                                 | Google meet                                            |                    |     |
| 11   | 4 校间社               | 2021初一新生                                     | https://forms.gleEbeCJbsMqJuv5o3P8                                                                                                    | 11/1-12                     | 不限                              | 填写Google Form                                          |                    |     |
| 12   | 5 舞蹈学会              | 2021初一新生                                     | https://forms.glo/cUtQzentVZp1mVgu8                                                                                                    | 101                         | 不限                              | 录影片后填写Google Form呈交                                    |                    |     |
| 13   | 6 啦啦队               | 2021初一新生                                     | 面试报名道接:https://forms.gk/eyrjaymswbz4SLiFA<br>面试链接:https://meet.google.com/syn-gkhf-qtw                                                                                                    | 12/                         | l lpm-2pm                       | 于面试前填交面试服名表格,后以Google mee的方式进行面试                       |                    |     |
| 14   | 7 戏剧学会              | 2021初一新生                                     | https://forms.gloin2B17pXjKoYnPcc19                                                                                                    | 11-12/1                     |                                 | Google meet/星交影片                                       |                    |     |
| 15   | 8 华文学会 书法校队         | 2021初一新生<br>小学学过书法,有一定的基础<br>参加过书法比赛(无论得奖与否) | 面記状況GGOogle Form語況:<br>https://forms.gle/WPQogin4/cznQtE49<br>线上面面的hts/interfig1ink:                                                                                                    | 11/                         | 9:00am-11:00an<br>1:00pm-2:00pm | 需填写Google form 服名参加面试再进行线上面试                           |                    |     |
| 16   | 9 合唱团               | 2021初一新生                                     | 而成現金語程:<br>https://mma.glul.N2CFu3Cs4ezMLsf6<br>而成数据:<br>https://met.google.com/sha-fipy-unr                                                                                                    | 11/1-12/1                   | 2pm-3pm                         | Google meet                                            |                    |     |
| 17   | 10 电脑学会             | 2021初一新生                                     | BinUPEStexts:<br>https://forms.gleinZVCUBInLger/inESq8<br>BinUPEstexts.google.com/kokupjewyrqckgjg/bufbace=4&he=179                                                                                                    | 12/1 (星期二)<br>1pm-3pm       | 1pm-3pm                         | 需填写Google form最各表格,方可参加Google Meet的面站                  |                    |     |
| 18   | 11 学长团              | 2021初一新生                                     | mitige名聽接:                                                                                                    | 1月11&12号                    | 9-10 am<br>2-3pm                | 需填写google form嵌名,经过筛选后将私讯面试者Google Meet<br>link 进行网上面试 |                    |     |
| 19   | 12二十四节令鼓队           | 2021初一新生                                     | 面成現金語後:<br>https://ema.gke/s/NGC/XYLPiJpwJ9<br>面成現現:<br>mang/met_month_com/straff.com/straff.com/straff.                                                                                                    | 11/1 (起地一)                  | 1.30pm-3pm                      | Google Meet                                            |                    |     |
| 20   | 13 摄影学会             | 2021初一新生                                     | mary relation of the second second se | 11/1-12/1                   | 1pm-3pm                         | Google Meet 阿上面試                                       |                    |     |
| 21   | 14 广播学会             | 2021初—新生                                     | mict报名表格错案:https://torms.gde/K6D/So/Yrwc4p.htm/Z28<br>mict###:https://mo/wreb.zoom.ue/j4160764614/pwd=UDN#21HTvk/WXR-3WkhweHdEMzdudz09                                                                                                    | 11/1-12/1                   | 10 <b>am-12pm</b>               | 需填写Google Form銀名表格后,才徽參加Google Meet 网上面記               | τ                  | 4   |
|      | 1                   |                                              |                                                                                                    |                             |                                 | 1                                                      |                    | 4 1 |
|      | + =                 | 「作主1 -                                       |                                                                                                    |                             |                                 |                                                        |                    |     |
|      | -                   |                                              |                                                                                                    |                             |                                 |                                                        | - H                | <   |

点选自己喜欢的 学会面试链接出 做报名的动作! 有关学会执委将 依据你提供的资 料来联系你!

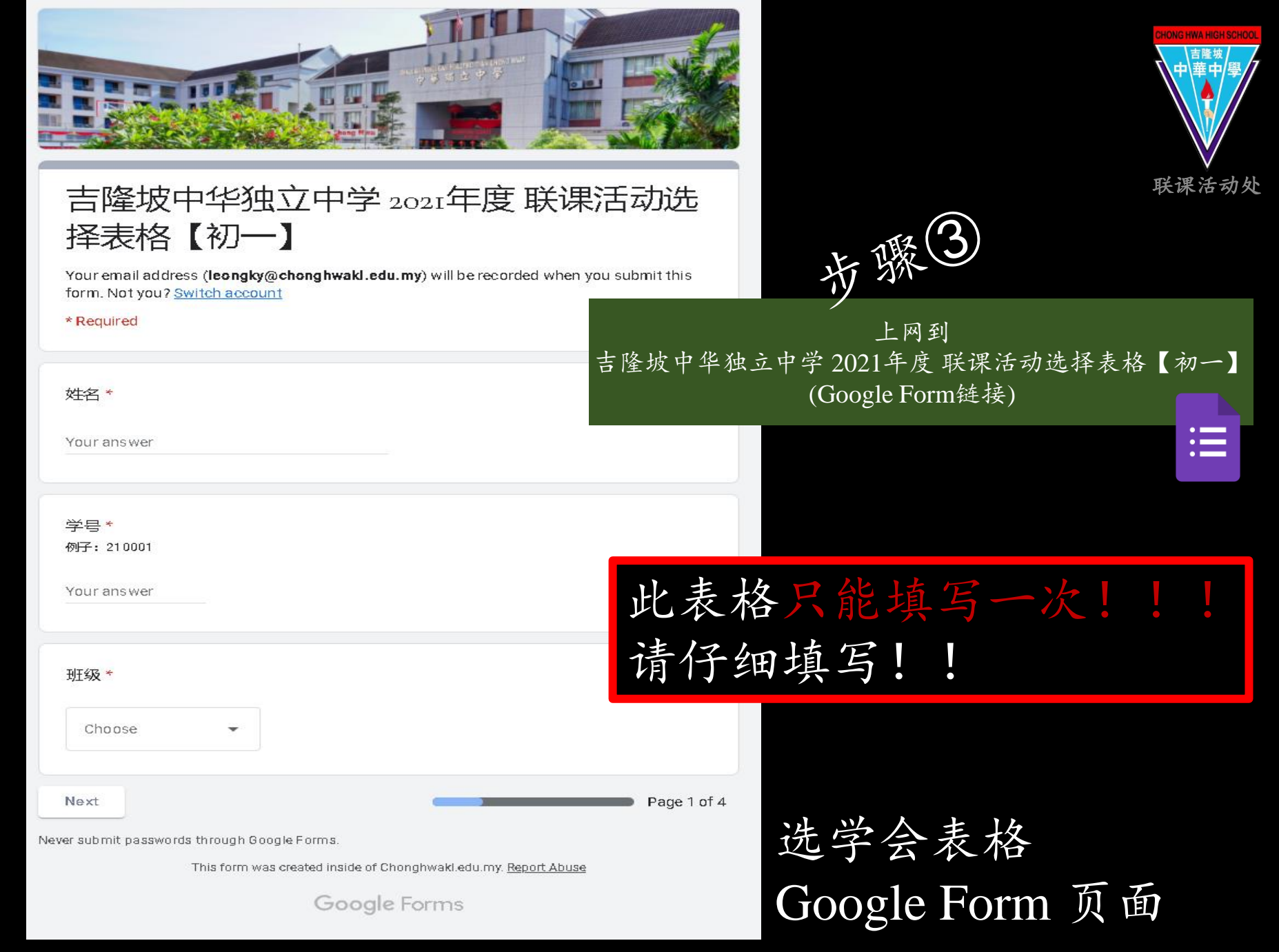

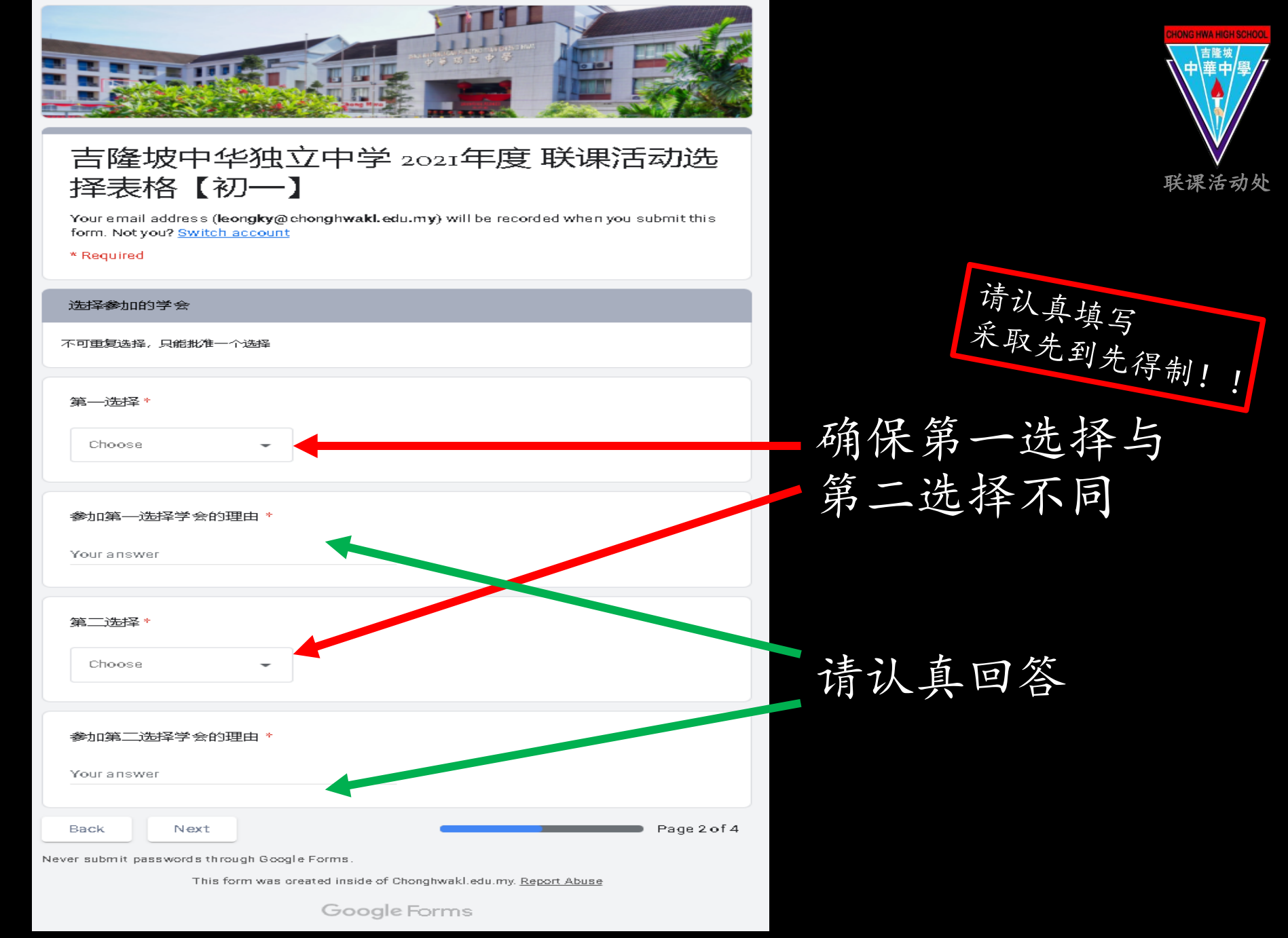

吉隆坡中华独立中学 联课活动处

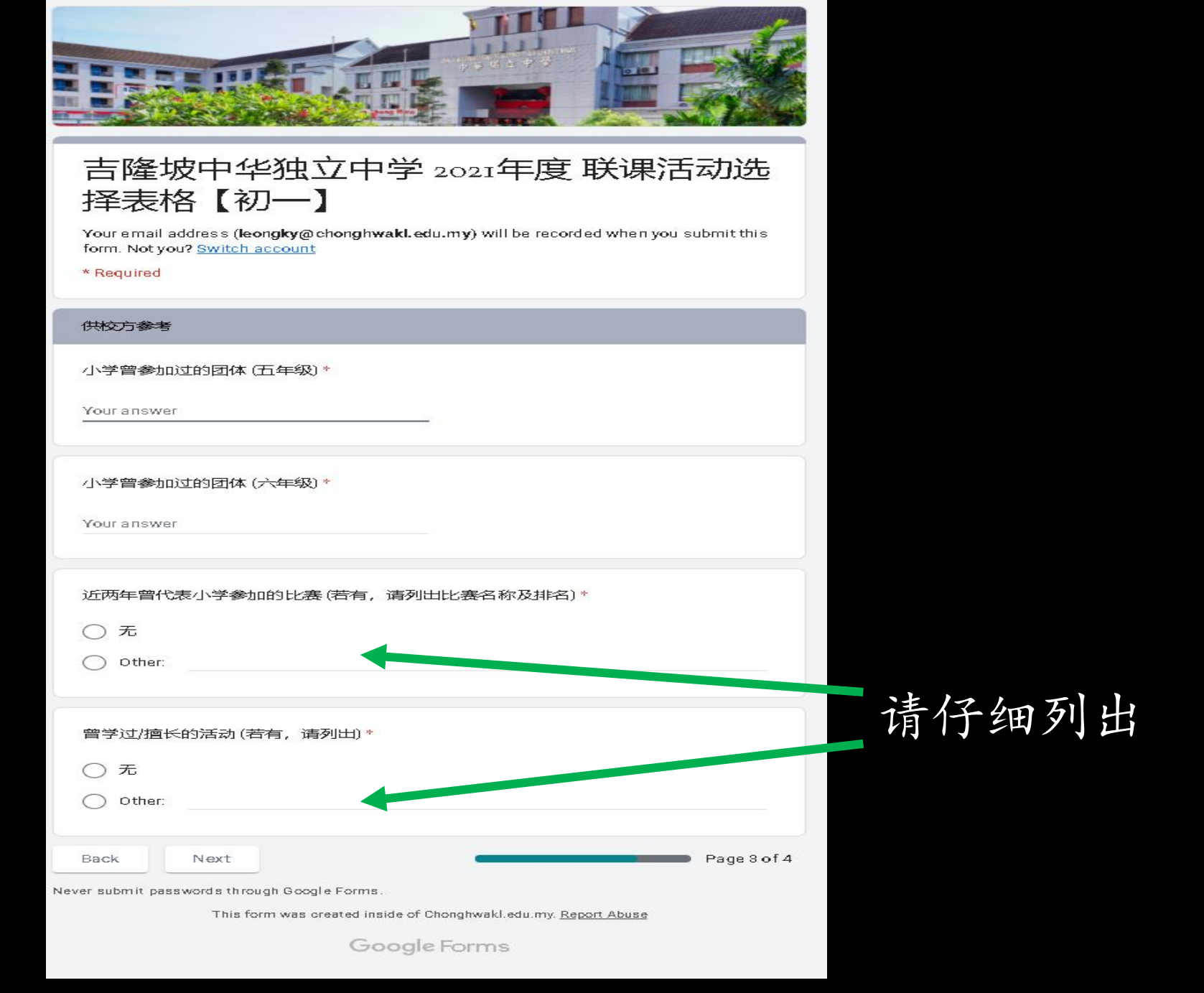

iong HWA High Scho 吉隆坡 中 華中/嬰

联课活动处

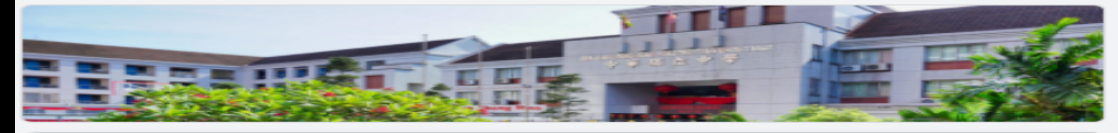

#### 吉隆坡中华独立中学 2021年度 联课活动选 择表格【初一】

Youremail address (**leongky⊚chonghwakl.edu.my**) will be recorded when you submit this form.Not you? Switch account

\* R equired

#### 联课活动 注意事项

本权联课活动处在此提醒同学们有关联课活动的注意事项。 请同学们仔细阅读。

#### 注意事项(一) \*

#### 注意事項:

- 12. 一个星期后将派发《班級学会名举》通知分配结果。 1. 一个星期后将派发《班級学会名举》通知分配结果。 2. 几册生一律须选择参加一个学会,作为该学年的群育科,或猜以2个学点计算。 3. 联课活动是学校的圣移课,就不能因个人补习或其他活动而无故疑席,也不得半途转换学会。 4. 当天疑席者在6天向请假;表请假者,当旷课论,并送交训育处惩戒及和操行分数。

○ 我已经了解学校联课的注意事项。  $\subset$ 

#### 注意事项(二) 🔸

| 迟到、早退及缺席                  | 扣分法   |
|---------------------------|-------|
| (A)公假及特别事假 (第一/第二学期各两次为限) | -     |
| (B)病假 (须有医生证明书)           | 1%    |
| (C)事假 (须有家长书信, 上下半年各两次为限) | 2%    |
| (D)迟到或早退                  | 1%    |
| (E)旷课 (无故缺席)              | 5%-8% |

○ 我已经了解联课活动缺席扣群育分制度。

#### 注意事项(三) \*

| 惩戒如下:       | (按旷课次数来记)   |
|-------------|-------------|
| 2次记1个缺点     | 7次记2个小过     |
| 3次记2个缺点     | 8次记2个小过1个缺点 |
| 4次记1个小过     | 9次记2个小过2个缺点 |
| 5次记1个小过1个缺点 | 10次记1个大过    |
| 6次记1个小过2个缺点 |             |

○ 我已经了解联课者动旷课扣操行分制度。

我会遵守学会活动规则,并准时出席及积极参与联课活动;否则愿意接受惩戒。 1 ○ 我知道了。 Back Page 4 of 4 Never submit passwords through Google Forms. This form was created inside of Chonghwakledu.my. Report Abuse

Google Forms

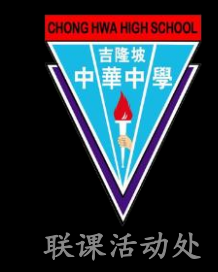

## 请仔细阅读所有 注意事项

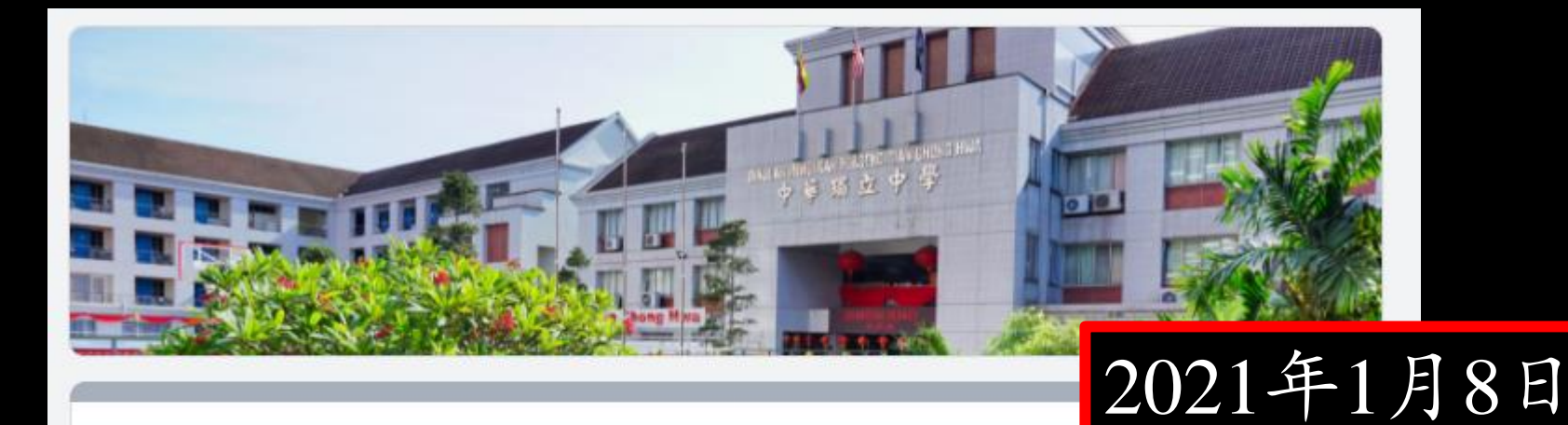

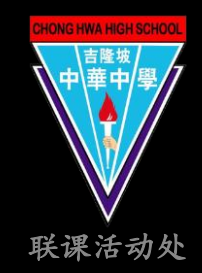

## 吉隆坡中华独立中学 2021年度 联调 择表格【初一】

你已经成功呈交[初一选学会表格]。希望你成功选到自己喜欢的学会!

This form was created inside of Chonghwakl.edu.my. Report Abuse

Google Forms

确保看到!! 表示已经呈交!! 下午1时

截止时间

此表格只能填写一次!

请仔细填写!!

正式开放填选!

1月12日 11:59p.m.

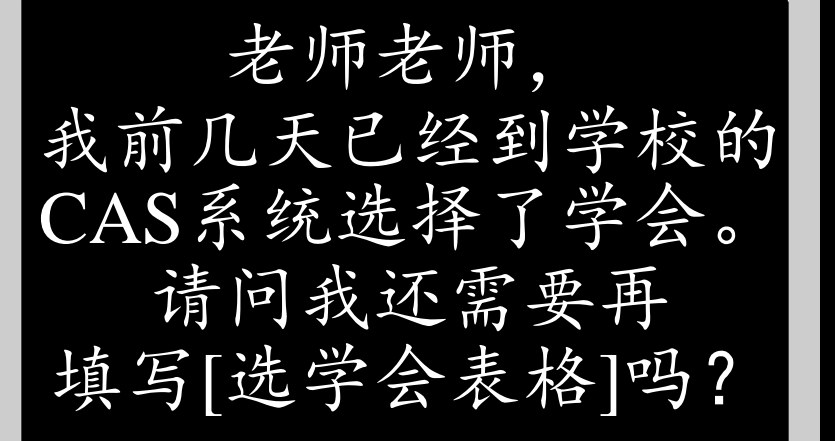

# 需要需要需要!

凡是初一新生都是需 要利用[选学会表格] 来选择学会。 系统内只开放给初二 至高三的名额,就算 你们看到选择成功但 是还会被删除的!

Picture sponsor by 👩 @ SIADYU6

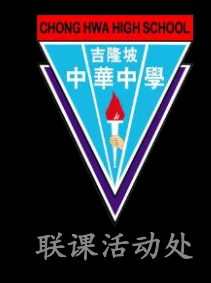

选择学会问题 Q&A

老师老师, 我星期一到星期六放学后 都有补习没办法出席 学会活动。 不选择任何学会可以吗?

## 不可以哟!

我国教育部规定联课活动是所有中学生必须上的必修课。 除了影响群育科分数及操行分分数,凡是缺席

探行分分级, 凡廷缺席 将会影响日后中学毕业 的成绩及文凭!

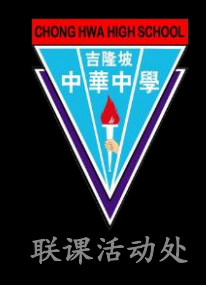

选择学会问题 Q&A

Ficture sponsor by 60@ SIADYU6 吉隆坡中华独立中学联课活动处

老师老师, 我现在只想进A学会, 在[选学会表格]内 两个选项填一样可以吗? **不可以哟**, 试想想看: 你选择的学会没有了 名额, 将由联课活动 处帮你选择。 到时被选到自己不喜 欢或时间不方便的学 会就不好了。

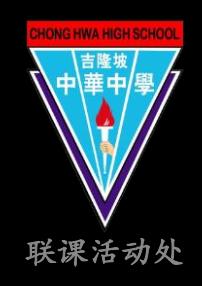

选择学会问题 Q&A

Ficture sponsor by 60@SADYU6 吉隆坡中华独立中学联课活动处

老师老师, 我面试了B学会, 那[选学会表格]该怎么填?

只要确认自己被B 学会录取,在第一 选择填上B学会就 可以了。 在理由的部分只要 说明自己被录取就 好哦!

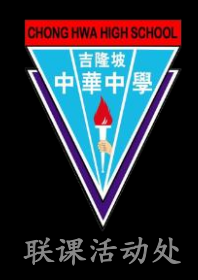

选择学会问题 Q&A

Ficture sponsor by 60@SADYU6 吉隆坡中华独立中学联课活动处

老师老师, 我面试了A学会和B学会, 两边都录取了我, 那[选学会表格]该怎么填?

只要在第一选择填上 自己最想进的学会就 可以了。 也就是说: 如果你真的很喜欢A 学会而且被录取了, 那就在第一选择填A 学会就行了!

Picture sponsor by 👩 @ SIADYU6

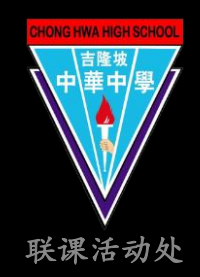

选择学会问题 Q&A

老师老师, 我面试了C学会被录取了, 可是我的[选学会表格]已 经填了D学会与E学会, 那我是什么学会? 录取学会将被优先选择也就是说: 如果你被C学会录取了, 无论你在[选学会表格] 填了其他学会,最后你都是C学会的新会员!

Picture sponsor by 👩 @ SIADYU6

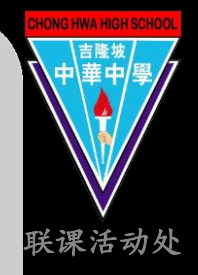

选择学会问题 Q&A

老师老师, 我忘了填写[选学会表格] 那之后还可以 再选择学会吗? 如果忘了填写[填学会 表格],联课活动处便 会自动帮你选择学会! 之后也不能再随意更改 学会!

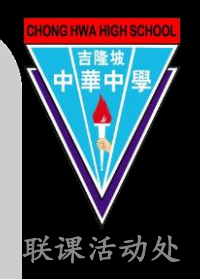

选择学会问题 Q&A

Ficture sponsor by 60@SADYU6 吉隆坡中华独立中学联课活动处

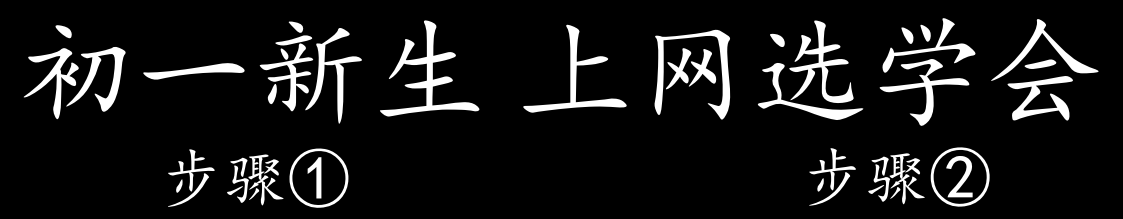

学会简介链接:

https://drive.google.com/drive/folders/1n

S9SQDhLWIHkbMOiM22RKsFbhujVq

初一新生面试详情

### Google Sheets 链接:

https://docs.google.com/spreadsheets/d/11RVWb uhwrBvxAqM2UZt\_I2Z6qJhMC2KMuXrTpL-2iBM/edit?usp=sharing

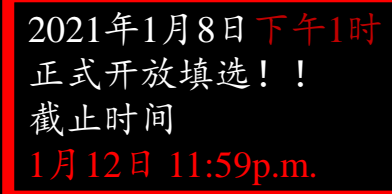

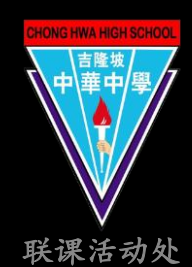

步骤③

初一选择学会

Google Form 链接: https://forms.gle/qFUHDtsJeMzLLBYY7

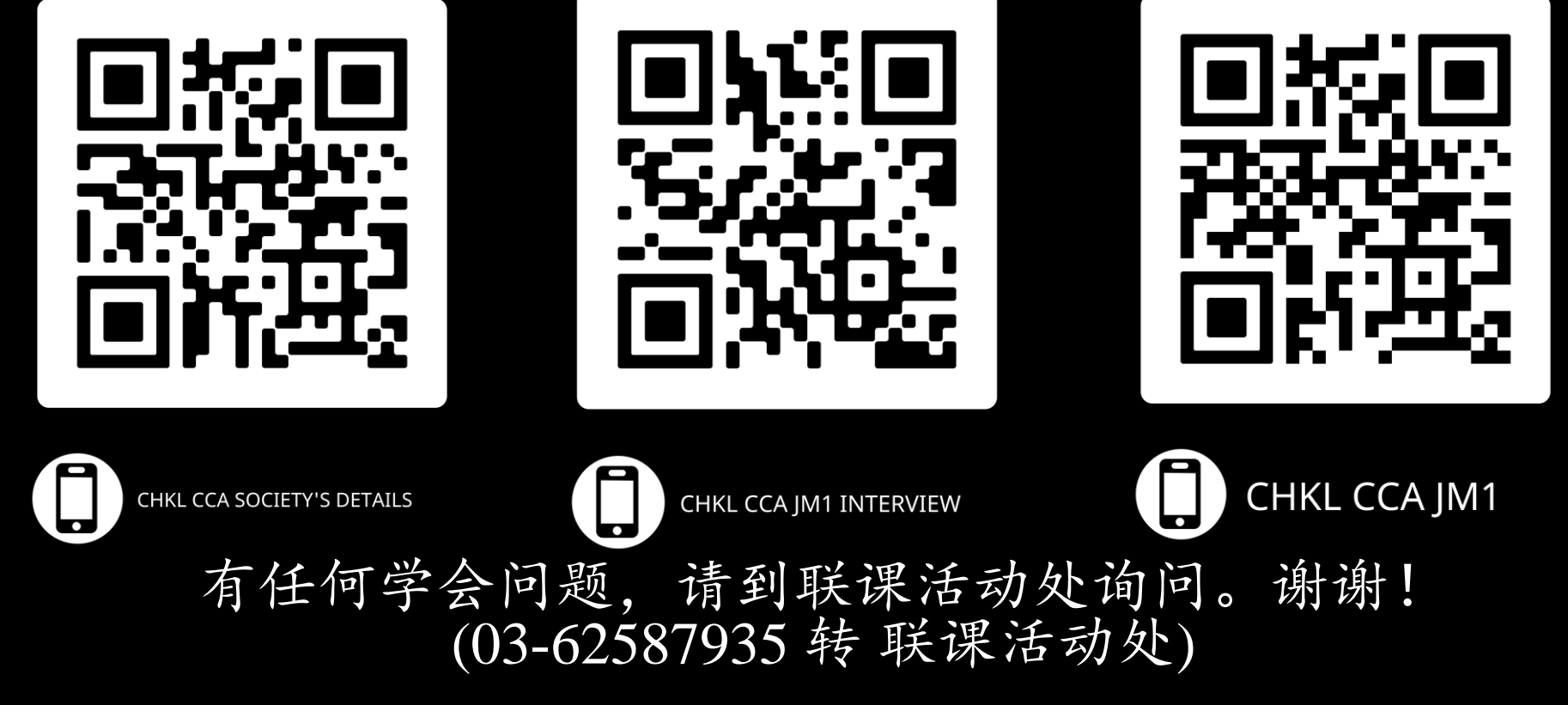